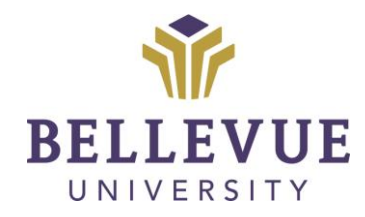

# DESIGN & DEVELOPMENT OPERATIONS

## ASSIGNMENTS Version 4

## **LEARNING OBJECTIVES**

Upon completion of this training tutorial, Faculty will be able to:

- Create Assignments in Cyberactive (Blackboard)
- Attach Files to an Assignment
- Identify Assignment Due Dates
- Associate Points and Rubric to an Assignment
- Set Submission details, Grading options, and Display of Grades options
- Edit and delete Assignments

## TABLE OF CONTENTS

| LEARNING OBJECTIVES  | 1  |
|----------------------|----|
| CREATING ASSIGNMENTS | 3  |
| GRADING SECTION      | 5  |
| EDITING ASSIGNMENTS  | 10 |
| DELETING ASSIGNMENTS | 11 |
| VERSIONS             | 12 |
| DISCLAIMER           | 12 |

## **CREATING ASSIGNMENTS**

To create an assignment in Cyberactive (Blackboard), follow the outlined steps below:

1. Click on COURSES on the left side of the screen

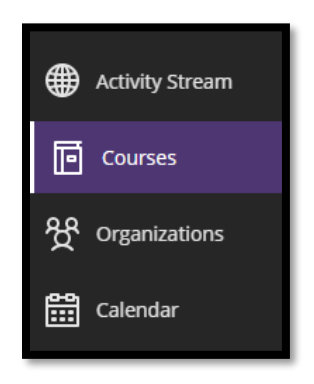

2. Locate and click on the COURSE you wish to add the assignment

| I. |                                           |
|----|-------------------------------------------|
| Ш  | Training_Demo_Course                      |
| Ш  | Training_Demo_Course Original Course View |
| L. | Multiple Instructors   More info 🗸        |
|    |                                           |
|    |                                           |

3. Click on the appropriate **CONTENT AREA** in which you wish to add the assignment (i.e., weekly folder, topic folder, etc.)

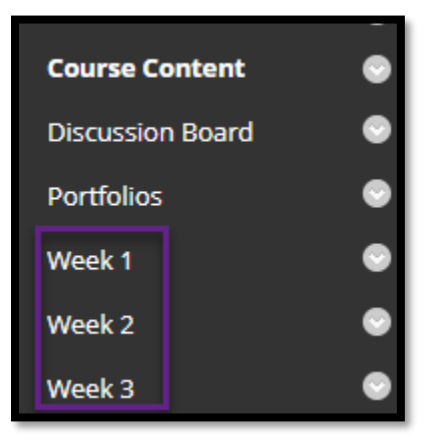

4. Hover over **ASSESSMENTS** to expand the contextual menu

5. Click **ASSIGNMENT** from the drop-down list

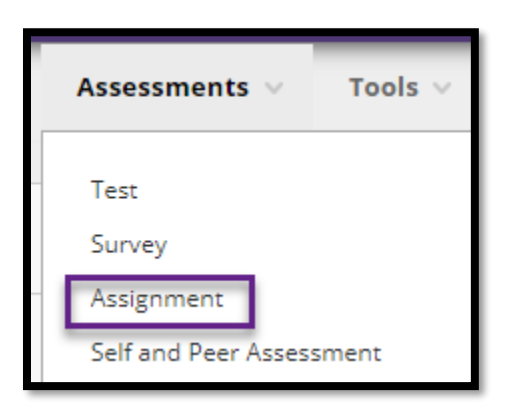

- 6. On the CREATE ASSIGNMENT page, type a NAME for the assignment
- 7. Type INSTRUCTIONS for the assignment using the CONTENT EDITOR

| * Name and Color<br>Week 1 Assignment<br>Instructions<br>For the toolbar, press Al | LT+F10 (PC) or ALT+FN+F10 (Mac).                                                                           |
|------------------------------------------------------------------------------------|----------------------------------------------------------------------------------------------------|
| в I Ц <del>S</del>                                                                 | Paragraph $\checkmark$ Arial $\checkmark$ 14px $\checkmark$ $\vdots \equiv \lor$ $\underline{A}$ $\bullet$ |
| <u>▲</u> ~ <u>T</u> × ¥                                                            | □ □ Q 5 <> = = = = = = x <sup>2</sup> × <sub>2</sub> <>                                                    |
| — 土 🌚 ~                                                                            |                                                                                                    |
| <> † {;} ©                                                                         | 0 23 🕀                                                                                                    |
| Type Instructions Here                                                             | e                                                                                                    |

- 8. (Optional) Attach assignment FILES
- 9. (Optional) Select DUE DATES

NOTES: Due Dates are used to organize and assign gradable items to grading periods in the Grade Center. Due dates auto-populate the Calendar tool. If a Student submits an assignment after the due date, the submission is identified as LATE on the Grade Assignment page. Students will see it marked as late on their Review Submission History page.

| ASSIGNMENT FILES |                          |                                |                      |  |
|------------------|--------------------------|--------------------------------|----------------------|--|
| ĺ                | Attach Files             |                                |                      |  |
|                  | Browse Local Files       | Browse Content Collection      | Browse Cloud Service |  |
| 1                |                          |                                |                      |  |
| DUE DATES        |                          |                                |                      |  |
| Subm             | iissions are accepted aj | fter this date, but are marked | Late.                |  |
| Due [            | Date                     | <b>*</b>                       |                      |  |
| Enter            | dates as mm/dd/yyyy. T   | ime may be entered in any incr | rement.              |  |

#### 10. Type POINTS POSSIBLE

#### 11. Optional) Associate a RUBRIC

| GRADING            |  |
|--------------------|--|
| * Points Possible  |  |
| Associated Rubrics |  |
| Add Rubric 😽       |  |

## **GRADING SECTION**

The Grading section is organized into three expandable groups:

- Submission Details
- Grading Options
- Display of Grades

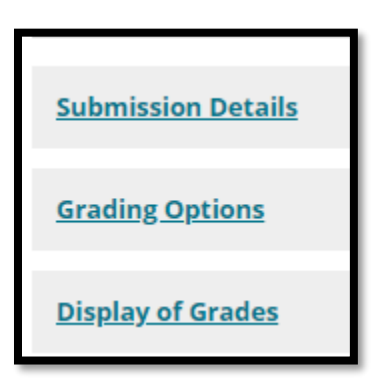

#### SUBMISSION DETAILS

This section is divided into three sub-categories: Assignment Type, Number of Attempts, and Plagiarism Tools.

- 12. Click on SUBMISSION DETAILS to expand the section
- 13. Select INDIVIDUAL, GROUP, or PORTFOLIO as the assignment type submission

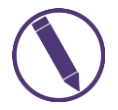

Notes: This guide shows an example of an INDIVIDUAL SUBMISSION Assignment.

14. Select the option for NUMBER OF ATTEMPTS

15. (Optional) Select the PLAGIARISM TOOL option to use

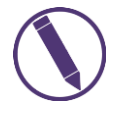

Notes: SafeAssign is integrated into regular Blackboard Assignments. For more information about SafeAssign, please view the Blackboard Help Page. <u>Use SafeAssign in Assignments</u>.

| Submission Details                                                |                                                                                                    |
|-------------------------------------------------------------------|----------------------------------------------------------------------------------------------------|
| If any students are enrolled in<br>students with an overall grade | more than one group receiving the same assignment they will submit more than one attempt for this assignment. It may be necessary to provide these<br>for the assignment.                                                                                                    |
| Assignment Type                                                   | Individual Submission     Group Submission     Portfolio Submission                                                                                                    |
|                                                                   | Selecting this option will require students to submit a portfolio as a response to this assignment                                                                                                    |
|                                                                   |                                                                                                    |
| Number of Attempts                                                | Single Attempt 🗸                                                                                                    |
| Plagiarism Tools                                                  | Check submissions for plagiarism using SafeAssign                                                                                                    |
|                                                                   | Although SafeAssign officially supports only English, clients are welcome to use SafeAssign with languages other than English. SafeAssign has no technical<br>limitations that preclude usine it with other laneuages. See Blackboard Hela for more information.                                                                                      |
|                                                                   | If SafeAssign is enabled with Anonymous Grading, SafeAssign Originality Reports will be hidden from Instructors until Anonymous Grading is disabled.<br>However, Students may still be able to see SafeAssign Originality Reports depending on the state of the "Allow students to view SafeAssign originality report<br>for their attempts" setting. |
|                                                                   | Allow students to view SafeAssign originality report for their attempts                                                                                                    |
|                                                                   | Exclude submissions from the Institutional and Global References Databases                                                                                                    |

#### **GRADING OPTIONS**

In this section, Anonymous and Delegated grading can be enabled.

| Grading Options                                                                                                    |                                                                                                    |
|----------------------------------------------------------------------------------------------------|----------------------------------------------------------------------------------------------------|
| You can choose to hide student names from submission attempts<br>delegate grading to multiple graders. Each grader provides separa<br>reconcile grades may review all the grades given to a submission a<br>reconciling abilities. | during grading, making them anonymous. You can also choose to<br>te grades, feedback and notes to students. Users with the ability to<br>Ind set the official grade for the attempt. By default, instructors have |
| Enable Anonymous Grading                                                                                                    |                                                                                                    |
| Student names are hidden during the grading process.                                                                                                    |                                                                                                    |
|                                                                                                    |                                                                                                    |
|                                                                                                    |                                                                                                    |
| Delegate grading responsibilities to one or more additional grader.                                                                                                    |                                                                                                    |

• Anonymous Grading: Allows Faculty to eliminate grading bias for high stake assignments. Instructions can be added in the assignment instructions for Students not to include information that identifies themselves, such as adding names to files they attach to assignments.

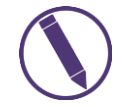

Notes: A DUE DATE will need to be entered if using the AFTER ALL SUBMISSIONS ARE GRADED option with ANONYMOUS GRADING.

• **DELEGATED GRADING:** Can assign specific users in your course to grade particular sets of Student assignment submissions.

#### DISPLAY OF GRADES

In this section, choose how grades will appear in the Grade Center and to Students in their My Grades area.

16. Click on **DISPLAY OF GRADES** to expand the section

- 17. Choose how grades will appear in the GRADE CENTER and to Students in the MY GRADES area
  - a. **PRIMARY:** Score is the default setting. This selection appears to Student and Faculty.
  - b. (Optional) SECONDARY: This selection appears to only the Faculty.

18. Ensure INCLUDE IN GRADE CENTER GRADING CALCULATIONS is enabled (default setting)

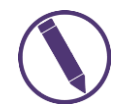

Notes: Scores on anonymously graded assignments will not be included in column calculations until submissions are no longer anonymous.

#### 19. Ensure SHOW TO STUDENTS IN MY GRADES is enabled (default setting)

#### 20. (Optional) Select SHOW STATISTICS

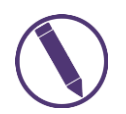

Notes: Average and Median will show to Students for this item in their MY GRADES area.

| Display of Grades                                                           |                                                                                                    |                                          |                             |  |
|-----------------------------------------------------------------------------|----------------------------------------------------------------------------------------------------|------------------------------------------|-----------------------------|--|
| Grades must be entered<br>display option is shown                           | Grades must be entered using the format selected for Primary display. Grades display in this format in both the Grade Center and My Grades. The secondary display antion is shown in the Grade Center only. |                                          |                             |  |
|                                                                             |                                                                                                    |                                          |                             |  |
| Display grade as<br>Primary                                                 |                                                                                                    | Secondary                                |                             |  |
| Score                                                                       | ✓ and                                                                                                    | None                                     | ▼                           |  |
|                                                                             |                                                                                                    | (displayed in Grade Center only)         |                             |  |
|                                                                             |                                                                                                    |                                          |                             |  |
| Include in Grade Cer                                                        | ter grading calculations                                                                                                    |                                          |                             |  |
| Scores on anonymously g                                                     | graded assignments won't be                                                                                                    | included in column calculations until th | e submissions are no longer |  |
| anonymous.                                                                  |                                                                                                    |                                          |                             |  |
|                                                                             |                                                                                                    |                                          |                             |  |
| Show to students in My Grades                                               |                                                                                                    |                                          |                             |  |
| Show average and median statistics for this column to students in My Grades |                                                                                                    |                                          |                             |  |
| -                                                                           |                                                                                                    |                                          |                             |  |

- 21. Ensure **MAKE THE ASSIGNMENT AVAILABLE** is enabled (default is set to Available)
- 22. (Optional) Select the DISPLAY AFTER and DISPLAY UNTIL checkboxes to enable the date and time selections

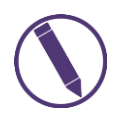

Notes: Display restrictions do not affect availability, only when the assignment appears. This is when the assignment will automatically appear for your Students and when it will automatically be removed.

#### 23. (Optional) Select TRACK NUMBER OF VIEWS

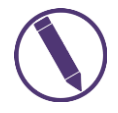

Notes: The system will record the number of times the link is viewed, when it's viewed, and by whom.

#### 24. Click SUBMIT when finished

| AVAILABILITY                                                                                      |               |
|---------------------------------------------------------------------------------------------------|---------------|
| Make the Assignment Available                                                                     |               |
| Limit Availability Display After Enter dates as mm/dd/yyyy. Time may be entered in any increment. |               |
| Display Until                                                                                     |               |
| Track Number of Views                                                                             |               |
|                                                                                                   |               |
| Click Submit to finish. Click Cancel to quit without saving changes.                              | Cancel Submit |

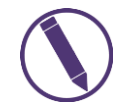

Notes: After clicking SUBMIT, you may want to refresh the page to view the content.

### **EDITING ASSIGNMENTS**

After creating assignments, you can edit and organize them. You can change the order of assignments in a content area using the keyboard accessible reordering tool to move an assignment to a new position.

|   | Discover Content                                                                                                    | ÷> |
|---|----------------------------------------------------------------------------------------------------|----|
| ľ | Items                                                                                                    |    |
|   | Week 1 Introduction: You and Your College Experience<br>Discourse: You and Your College Experience<br>Readings and Videos<br>1.1 Discussion Board: Introduction<br>Week 1 Quiz (10 Points) | _  |
|   |                                                                                                    |    |
| l | Cancel Submit                                                                                                    |    |

From an assignment's menu, select an option:

• Move an assignment to another location in your course. When you move an assignment, it's removed from its original location. You can **NOT** copy an assignment.

- Edit an assignment. If you change the instructions, Students who have already made submissions will see the new instructions only on subsequent attempts.
- Apply release criteria, tracking, metadata, and review status.

Access an assignment's contextual menu and make a selection, such as EDIT, MOVE, or DELETE.

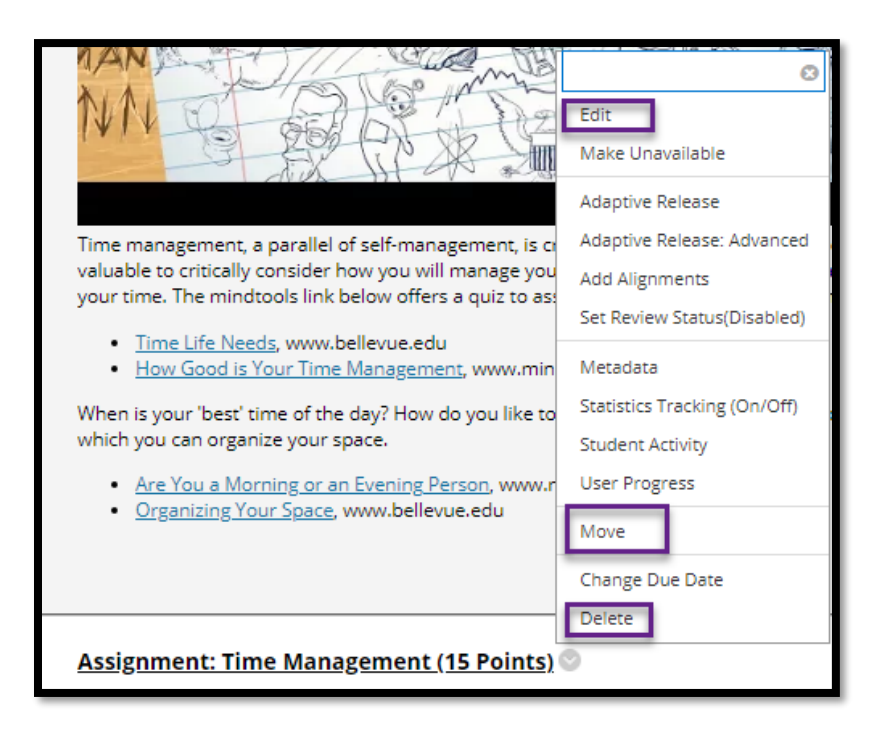

## **DELETING ASSIGNMENTS**

You can delete an assignment from a course area and if no Student submissions exist, the **GRADE CENTER COLUMN** is also deleted.

When you delete an assignment that has Student submissions, you also delete all the submissions. There are two **IRREVERSIBLE** options:

- Preserve the score in the **GRADE CENTER**, but delete the assignment and all submissions. Though the scores remain in the **GRADE CENTER**, you can **NOT** access the Students' submissions again. The action is **IRREVERSIBLE**.
- Delete the assignment, the **GRADE CENTER COLUMN**, and all assigned grades, and all submissions. The action is **IRREVERSIBLE**.

Alternatively, make the gradable item **UNAVAILABLE** in your course to preserve the submissions and the scores in the **GRADE CENTER**.

## VERSIONS

| Version | Date       | Developer<br>Name | Description of Changes        |
|---------|------------|-------------------|-------------------------------|
| 1       | 08.30.2018 | Misty Sidel       | New Template                  |
| 2       | 09.05.2018 | Misty Sidel       | Added Tips and Tutorial Links |
| 3       | 01.18.2021 | Misty Sidel       | Updated Disclaimer            |
| 4       | 01.19.2021 | Misti Shurila     | Updated Images and Template   |

## DISCLAIMER

Process for this training tutorial is outlined using Mozilla Firefox browser; screen captures may vary if utilizing a different browser but the steps are the same.

#### Copyright © Bellevue University. All rights reserved.

No part of this publication may be reproduced, stored in a retrieval system or transmitted in any form by any means—electronic, mechanical, photocopy, scan, recording, or any other—without the express prior written permission of Bellevue University and Design and Development.